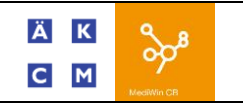

## Information :

Un document de 5 pages maximum (noir et blanc uniquement, au format pdf) peut être transmis de façon électronique. Attention, un code barre sera imprimé sur les documents dans le coin supérieur droit. De ce fait il faut laisser un espace suffisant (0.4 cm depuis le haut et 1.1 cm depuis la droite).

## **Procédures :**

CAS NO 1 : JOINDRE UN DOCUMENT EN LE SCANNANT (SCAN DIRECT)

Dans la fenêtre du traitement, aller sur la rubrique « Documents »

Cliquer l'icône scanner (no1)

| Cas et loi        |                                       | Informations SUVA                               |
|-------------------|---------------------------------------|-------------------------------------------------|
| Cas :             | K Valadie                             | N° SUVA :                                       |
| Tarification :    | Tarif Set A 👻                         | Date accident :                                 |
| Fact. dès le :    |                                       | N° entreprise : 💦 🗱                             |
| Loi :             | Loi par défaut 🔹                      | N* contrat :                                    |
| Motif :           | Maladie 💌                             | Provents                                        |
| Lieu :            | Cabinet médical 🔹                     | Documents                                       |
| Etat :            | N : Normal 👻                          | Decision de creance                             |
| Type anesthésie : | · · · · · · · · · · · · · · · · · · · | Documents (images) a joindre à la facturation : |

Cliquer le bouton « Scan direct ». La numérisation du document s'effectue, le document apparait dans la fenêtre principale.

| CB                                                                                                 | [1023] - Scanner un document                                                                                               |  |  |  |  |
|----------------------------------------------------------------------------------------------------|----------------------------------------------------------------------------------------------------|--|--|--|--|
| Scanner actif : HP LJ M1522nf                                                                      | Scan Sélectionner un scanner TWAIN WIA                                                                                     |  |  |  |  |
| Scan avec dialogue                                                                                 | Scan direct 3 Import CB                                                                                                    |  |  |  |  |
| Cession de créance ou domiciliation de<br>(à joindre à chaque facture)                             |                                                                                                    |  |  |  |  |
| sente, je soussigné(e) :                                                                           |                                                                                                    |  |  |  |  |
| Chaque page scannée est affic<br>Avant d'enregistrer votre docu<br>qui doivent etre enregistrées d | hée dans la partie gauche.<br>ment , vous pouvez chaisir les pages<br>lans le document PDF en double cliquant sur l'icone. |  |  |  |  |

Cliquer le bouton « import CB ». Le document apparait dans la liste des documents à joindre à la facturation. Il est impératif de laisser le champs « doc a joindre » libre quand le document a transmettre est de type électronique.

| Documents                                       |         |                   |  |  |  |
|-------------------------------------------------|---------|-------------------|--|--|--|
| Doc. à joindre :                                | <b></b> | Feuille maladie : |  |  |  |
| Documents (images) à joindre à la facturation : |         |                   |  |  |  |
| Page n° 1                                       | 🗾 🏑 🖾 🕱 |                   |  |  |  |
|                                                 |         |                   |  |  |  |
|                                                 |         |                   |  |  |  |

## CAS NO 2 : JOINDRE UN DOCUMENT EXISTANT (DEJA SCANNE)

Dans la fenêtre du traitement, aller sur la rubrique « Documents »

Cliquer l'icône ajouter un document (no2)

| Cas et loi        |                   | Informations SUVA                              |
|-------------------|-------------------|------------------------------------------------|
| Cas :             | K - Maladie       | N° SUVA :                                      |
| Tarification :    | Tarif Set A 👻     | Date accident : 🛛 🐨                            |
| Fact. dès le :    | •••               | N* entreprise :                                |
| Loi :             | Loi par défaut 👻  | N° contrat :                                   |
| Motif :           | Maladie 👻         |                                                |
| Lieu :            | Cabinet médical 🔹 | Doc à injudra : Carrien de minnes              |
| Etat :            | N : Normal 👻      | Documents (mages) à joindre à la facturation : |
| Type anesthésie : | <b></b>           |                                                |

Séléctionner le document à annexer en allant le chercher dans son répertoire.

Le document apparait dans la liste des documents à joindre à la facturation.

<u>Il est impératif de laisser le champs « doc a</u> joindre » libre quand le document a transmettre est de type électronique.

| Documents                                       |         |                   |  |  |  |
|-------------------------------------------------|---------|-------------------|--|--|--|
| Doc. à joindre :                                | •       | Feuille maladie : |  |  |  |
| Documents (images) à joindre à la facturation : |         |                   |  |  |  |
| Page n° 1                                       | E 🔥 🗟 🗙 |                   |  |  |  |

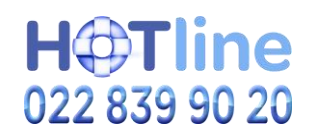